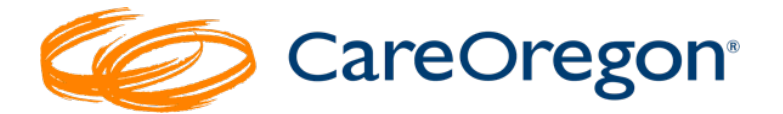

# Checking the Status of a Prior Authorization Request

# How to Check the Status of a Request

Checking the status of an authorization request is easy in Connect. After you have submitted an authorization, your request will process and end up in one of the following statuses:

- Approved Authorization has been approved or partially approved.
- **Pended** Authorization request requires review and is in the review process.
- **Modified** Submission has been updated.
  - **For example:** The submission was received, and the services were added to an existing authorization. The data will relay the information back to Connect and this status will be displayed. The authorization number where services were added will be noted at the bottom of the authorization.
- **Rejected** Entry has been rejected and <u>will not</u> be submitted or reviewed.
- **Denied** Authorization request has been denied. Connect will not show the reason for the denial. A separate Notice of Adverse Benefit Determination (NOABD) will be issued.
- **No Action Required** No authorization required for requested service.

In many cases you will be informed of the status **immediately** after submitting the request. If your request was "*Pended*," you will need to return to Connect to check the status of your request.

**Please note:** Standard authorization requests have turnaround times ranging from 1-14 business days. In exceptional cases, requests may require up to 28 days for review.

### To check the status of your submitted requests, follow these steps:

1. Go to the "**Referrals/Authorizations**" tab in the left-side navigation menu.

The colored tiles represent the different status types and the number of corresponding requests you've submitted.

| CareOrego                                                                                                    | n <sup>,</sup>                                                                                                    | Home   Log Out<br>Logged In:<br>Message Center: 0 New<br>Role: Office Staff View All Internal |
|----------------------------------------------------------------------------------------------------|----------------------------------------------------------------------------------------------------|-----------------------------------------------------------------------------------------------|
|                                                                                                    |                                                                                                    |                                                                                               |
| Patient Management<br>Current Patient                                                                                                    | Referral & Authorizations                                                                                                    | New Request 👻                                                                                 |
| (None)  Search Patients Office Management                                                                                                    | Search by Request Number<br>Advanced Search                                                                                           | Search                                                                                        |
| Online PCP Change<br>Request<br>Eligibility<br>Claims/Remittance<br>Member Roster                                                                                       | Current Requests<br>Status Types                                                                                                    |                                                                                               |
| Raporis<br>Code Lookup<br>Document Manager<br>Referratis/Authoritzations<br>Dental care request<br>BH<br>Referrat/Authoritzations<br>Administration<br>User Preferences | Approved     Pended     Modified     Rejected     Denied       18     45     0     0     0       No Action Required     2     0     0 |                                                                                               |

The **number** that displays in each box is representative of the status of the authorization **since the start date shown in the drop box just above the approved and pended boxes**. You can change this date range to reflect the desired range of your search.

| Current Requests                         |          |          |        |  |  |  |
|------------------------------------------|----------|----------|--------|--|--|--|
| Start Date last 7 days →                 |          |          |        |  |  |  |
| Approv last 7 days<br>last two weeks     | Modified | Rejected | Denied |  |  |  |
| 18 <sup>last month</sup><br>last year .5 | 0        | 0        | 0      |  |  |  |
| No Action Required                       |          |          |        |  |  |  |
| 2                                        |          |          |        |  |  |  |

- 2. To view the requests within each of the statuses, simply click the associated tile.
  - a. **Example:** Click approved to provide a list of all requests you have submitted within the last 7 days that have been approved. To see more details of a specific request, click the "**VIEW**" button to the right of the request.

| Approved            | Behavioral Health      | Request Number  | \    |  |
|---------------------|------------------------|-----------------|------|--|
| Patient             | Effective Date         | Effective Dates |      |  |
|                     | 6/22/2023-6/           | VIEW            |      |  |
| Requesting Provider | Servicing Pro          |                 |      |  |
|                     | SERENITY LANE PORTLAND |                 |      |  |
| Approved            | Behavioral Health      | Request Number  |      |  |
| Patient             | Effective Dates        |                 |      |  |
|                     | 6/22/2023-6/           | 29/2023         | VIEW |  |
| Requesting Provider | Servicing Providers    |                 |      |  |
|                     | FORA HEALTH            | H - ADULT       |      |  |

b. To modify the search, click the "Modify Search" button above the list.

|                                            | Would Search                                                  |      |
|--------------------------------------------|---------------------------------------------------------------|------|
| Approved                                   | Behavioral Health Request Number                              |      |
| Patient                                    | Effective Dates                                               |      |
|                                            | 6/22/2023-6/29/2023                                           | VIEW |
| Requesting Provider                        | Servicing Providers                                           |      |
|                                            | SERENITY LANE PORTLAND                                        |      |
|                                            | Behavioral Health Request Number                              |      |
| Approved                                   |                                                               |      |
| Patient                                    | Effective Dates                                               |      |
| Approved<br>Patient                        | Effective Dates<br>6/22/2023-6/29/2023                        | VIEW |
| Approved<br>Patient<br>Requesting Provider | Effective Dates<br>6/22/2023-6/29/2023<br>Servicing Providers | VIEW |

### To search for a specific request or group of requests, follow these steps:

Go to the "**Referrals/Authorizations**" tab in the left-side navigation menu. This gives you the option to search by either:

• Request Number

Advanced Search

| CareOrego                                                                                                    | n <sup>.</sup>                                                                                                    | Home Logged In:<br>Logged In:<br>Message Center: 0 New<br>Role: Office Staff View All Internal |
|----------------------------------------------------------------------------------------------------|----------------------------------------------------------------------------------------------------|------------------------------------------------------------------------------------------------|
|                                                                                                    |                                                                                                    |                                                                                                |
| Patient Management<br>Current Patient                                                                                          | Referral & Authorizations                                                                                                    | New Request 👻                                                                                  |
| (None)                                                                                                    | Search by Request Number                                                                                                    | Search                                                                                         |
| Office Management<br>Online PCP Change<br>Request                                                                              | Advanced Search                                                                                                    |                                                                                                |
| Eligibility<br>Claims/Remittance<br>Member Roster                                                                              | Current Requests<br>Status Types<br>Start Date last 7 days V                                                                                                    |                                                                                                |
| Reports<br>Code Lookup<br>Document Manager<br>Referrals/Authorizations<br>Dental care request<br>BH<br>Referral/Authorizations | Approved         Pended         Modified         Rejected         Denied           18         4.5         0         0         0           No Action Required         0         0         0         0 |                                                                                                |
| Administration<br>User Preferences                                                                                             | 2                                                                                                    |                                                                                                |

# Searching by Request Number

Use the "*Search by Request Number*" field to search by a specific request number. Type in the request number and click "*Search*."

| CareOrego                                   | Home   Loo Out<br>Logged n:<br>Message Center: U New<br>Role: Office Staff View All Internal                                               |
|---------------------------------------------|----------------------------------------------------------------------------------------------------|
| Patient Management                          |                                                                                                    |
| Current Patient (None)                      | Referral & Authorizations                                                                                                    |
| Search Patients<br>Office Management        | Search by Request Number                                                                                                    |
| Online PCP Change<br>Request<br>Eligibility | Current Requests                                                                                                    |
| Claims/Remittance<br>Member Roster          | Start Date last 7 days 🗸                                                                                                    |
| Reports<br>Code Lookup<br>Document Manager  | Approved         Pended         Modified         Rejected         Denied           100         4.5         0         0         0         0 |

#### Advanced Search

The "Advanced Search" function is used when you:

- <u>Do not know</u> your request number
- Are looking for a particular <u>type</u> of request

• Are looking for a group of requests

To conduct an advanced search, click the "Advanced Search" words in blue on the "Referrals & Authorizations" page.

| CareOrego                    | Home   Loo Out<br>Logged n:<br>Message Center: U New<br>Role: Office Staff View All Internal |
|------------------------------|----------------------------------------------------------------------------------------------|
|                              |                                                                                              |
| Patient Management           |                                                                                              |
| Current Patient              | Referral & Authorizations                                                                    |
| (None) 🔻                     |                                                                                              |
| Search Patients              |                                                                                              |
| Office Management            | Search by Request Number Search                                                              |
| Online PCP Change<br>Request | Advanced Search                                                                              |
| Eligibility                  | Current Requests                                                                             |
| Claims/Remittance            |                                                                                              |
| Member Roster                | Start Date last 7 days 🗸                                                                     |
| Reports                      |                                                                                              |
| Code Lookup                  | Approved Pended Modified Rejected Denied                                                     |
| Document Manager             |                                                                                              |

The "Advanced Search" page will open. On this page you can search by any number of parameters to find a specific request. Enter and/or select the information you have and click "Search Requests" at the bottom of the page.

You can search by the following:

- Patient
- Requesting Provider
- Servicing Provider
- Request Number
- Date Range
- Requested Service Outpatient, Specialist, Home Care, Admission, Behavioral Health, Dental
- Status Approved, Denied, Pended, Modified, Rejected, No Action Required

| Patient Management                                                                                              | Referral & Authorizations                                                                                                    | 6                                                                     |                                                                                                    |                                                                                                    |                                                             |                                                                       |          |
|----------------------------------------------------------------------------------------------------|----------------------------------------------------------------------------------------------------|-----------------------------------------------------------------------|----------------------------------------------------------------------------------------------------|----------------------------------------------------------------------------------------------------|-------------------------------------------------------------|-----------------------------------------------------------------------|----------|
| (None)  Search Patients Office Management Online PCP Change Request Eligibility Claims/Remittance Member Roster | PLEASE NOTE:Authorizations pri<br>any authorizations ending prior<br>Ple<br>Please allow<br>Payment is based on the member<br>requested authorization.                                                                                                    | ocessed th<br>to this tin<br>ease allow<br>up to four<br>er's eligibi | nrough the last 24 n<br>me period.<br>four (4) business d<br>rteen (14) days for :<br>ility at the time the | nonths will be display<br>ays to view your faxe<br>all authorizations to i<br>e service is performed | red. Please o<br>d request(s<br>be approved<br>d and on the | contact Customer Sen<br>).<br>I or denied.<br>I billed services match | vice for |
| Reports<br>Code Lookup<br>Document Manager                                                                      | Patients<br>Select a patient                                                                                                    | ٩                                                                     | Requesting Pro                                                                                              | vider<br>Q                                                                                           | Servicin                                                    | g Provider                                                            | ٩        |
| Referrals/Authorizations<br>Dental care request<br>BH<br>Referral/Authorizations                                | Request Number                                                                                                    |                                                                       |                                                                                                    | Date Range 05/23/2023                                                                                |                                                             | 06/23/2023                                                            |          |
| Administration<br>User Preferences                                                                              | Requested Service Contraction Contraction |                                                                       |                                                                                                    | Approved                                                                                             |                                                             |                                                                       |          |
| System Admin References                                                                                         | Home Care                                                                                                    |                                                                       |                                                                                                    | Pended                                                                                               |                                                             |                                                                       |          |
| Healthwise<br>Knowledgebase<br>MMIS                                                                             | <ul><li>✓ Behavioral Health</li><li>✓ Dental</li></ul>                                                                                                    |                                                                       |                                                                                                    | Rejected                                                                                             | Required                                                    |                                                                       |          |
| Provider Handbook<br>Language services -<br>Interpretation and                                                  | Search Requests Load S                                                                                                    | ave                                                                   |                                                                                                    |                                                                                                    |                                                             |                                                                       |          |